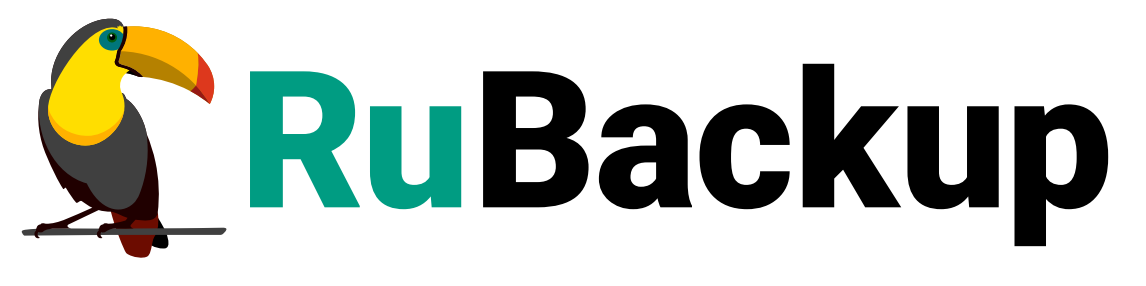

Система резервного копирования и восстановления данных

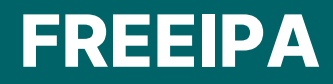

ВЕРСИЯ 2.5.0, 02.07.2025

# Содержание

| 1. Установка клиента RuBackup                       |
|-----------------------------------------------------|
| 2. Подготовка хоста FreeIPA                         |
| 3. Резервное копирование FreeIPA                    |
| 3.1. Полное резервное копирование сервера FreeIPA   |
| 3.2. Резервное копирование только данных FreeIPA    |
| 4. Мастер-ключ                                      |
| 5. Менеджер администратора RuBackup (RBM)           |
| 6. Настройки правил глобального расписания RuBackup |
| 7. Менеджер клиента RuBackup (RBC)                  |
| 7.1. Вкладка «Резервные копии»                      |
| 7.2. Вкладка «Глобальное расписание»                |
| 7.3. Вкладка «Задачи»                               |
| 7.4. Вкладка «Локальное расписание»                 |
| 7.5. Вкладка «Ограничения»                          |
| 8. Утилиты командной строки клиента RuBackup        |

Система резервного копирования RuBackup позволяет выполнять полное резервное копирование данных FreeIPA версий 4.7, 4.8, 4.9 в ОС Linux.

Полное резервное копирование – это создание резервной копии всех данных из исходного набора, независимо от того, изменялись ли данные с момента выполнения последней полной резервной копии.

FreeIPA является интегрированной системой проверки подлинности и авторизации в сетевой среде Linux. FreeIPA сервер обеспечивает централизованную проверку подлинности, авторизацию и контроль аккаунтов пользователей, сохраняя сведения о пользователе, группах, узлах и других объектах, необходимых для обеспечения сетевой безопасности. Это комплексное решение по управлению безопасностью Linux-систем, 389 Directory Server, MIT Kerberos, NTP, DNS и Dogtag. FreeIPA поддерживает веб-интерфейс и интерфейс командной строки.

Для выполнения резервного копирования данных FreeIPA на клиенте RuBackup должен быть установлен модуль RuBackup rb\_module\_freeipa. Работа этого модуля на клиенте возможна только в том случае, если на нём установлены необходимые пакеты FreeIPA, и активна служба ipa.service.

Резервное копирование выполняется по заранее заданным правилам в глобальном расписании RuBackup. Клиенту также доступно срочное резервное копирование данных FreeIPA.

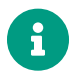

При работе модуля rb\_module\_freeipa локальные списки ограничений не применяются.

Восстановление данных из архива возможно по инициативе клиента. Для восстановления данных пользователь должен ввести пароль, позволяющий выполнить восстановление. Резервное копирование может быть выполнено с применением сжатия на стороне клиента или на стороне сервера RuBackup.

# Глава 1. Установка клиента RuBackup

Для возможности резервного копирования FreeIPA при помощи RuBackup на сервер должен быть установлен клиент RuBackup и соответствующие модули. Подробно процедура установки клиента описана в Развёртывание.

Клиент RuBackup представляет собой фоновое системное приложение (демон или сервис), обеспечивающее взаимодействие с серверной группировкой RuBackup. Для выполнения резервного копирования FreeIPA клиент RuBackup должен работать от имени суперпользователя (root для Linux и Unix).

# Глава 2. Подготовка хоста FreeIPA

Для подготовки хоста с установленным FreeIPA для выполнения резервного копирования и восстановления данных средствами RuBackup необходимо выполнить следующие действия:

1. Установить модуль RuBackup rb\_module\_freeipa. В зависимости от используемой в ОС системы управления пакетами следует выполнить команду:

| sudo dpkg <b>-i</b> rubackup-freeipa.deb |  |
|------------------------------------------|--|
| или                                      |  |
| sudo rpm <b>-i</b> rubackup-freeipa.rpm  |  |

2. Выполнить команду:

```
sudo apt install python3-yaml
```

- 3. Очистить каталог /var/lib/ipa/backup. Перед использованием модуля необходимо убедиться, что каталог /var/lib/ipa/backup пуст. Если до того, как модуль был установлен, в этом каталоге присутствуют резервные копии, рекомендуется перенести их в другое место во избежание ошибок.
- 4. Подготовить файл настроек модуля /opt/rubackup/etc/rb\_module\_freeipa.conf. Этот файл содержит два поля:
  - password поле для ввода пароля администратора FreeIPA;
  - direct\_restore значение этого поля указывает, нужно ли просто распаковать резервную копию в определённый каталог (значение no) или выполнить восстановление резервной копии (значение yes).

```
# Файл настроек заполняется пользователем вручную
# Пароль администратора FreeIPA
password:'12345678'
# Восстановление в pecypc? [yes | no]
direct_restore: 'yes'
```

Если в файле настроек модуля поле password содержит пароль, а поле direct\_restore было оставлено пустым, то по умолчанию будет произведено восстановление полной резервной копии.

Файл rb\_module\_freeipa.conf используется только при восстановлении резервной копии, поэтому после восстановления данных рекомендуется оставлять его пустым во избежание утечки пароля.

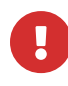

Если файл настроек отсутствует, то резервная копия будет распакована в заданную директорию.

# Глава З. Резервное копирование FreeIPA

Система резервного копирования RuBackup позволяет выполнять полное резервное копирование сервера FreeIPA либо резервное копирование только данных FreeIPA. Подробно процедура настройки описана в разделе «Менеджер администратора RuBackup (RBM)».

## 3.1. Полное резервное копирование сервера FreeIPA

Полное резервное копирование сервера FreeIPA создаёт копию всех файлов сервера FreeIPA, а также данных LDAP. FreeIPA затрагивает сотни файлов и каталогов, а также конфигурации и файлы журналов, которые относятся непосредственно к IPA или к различным его службам.

Модуль RuBackup rb\_module\_freeipa производит резервное копирование при помощи утилиты ipa-backup.

При выполнении полного резервного копирования утилита ipa-backup останавливает все службы FreeIPA, чтобы обеспечить безопасный ход процесса резервного копирования.

Резервное копирование производится в каталог /var/lib/ipa/backup/.

Восстановление полной резервной копии из файла происходит при помощи утилиты ipa-restore, которая имеет следующий синтаксис:

```
ipa-restore path_to_backup -U --password=password [ --data [ --online ] ]
```

## path\_to\_backup

задаёт путь к файлу резервной копии

#### password

содержит пароль администратора хоста

## --data

позволяет задать восстановление только данных из полной резервной копии сервера FreeIPA

#### --online

позволяет выполнить восстановление без остановки служб FreeIPA

## 3.2. Резервное копирование только данных FreeIPA

Резервная копия только данных FreeIPA создаёт копию данных LDAP и журнала

изменений. Этот тип резервного копирования также поддерживает запись содержимого LDAP, хранящегося в LDIF.

Moдуль RuBackup rb\_module\_freeipa производит резервное копирование модуль производит при помощи утилиты ipa-backup:

```
ipa-backup --data [ --online ]
```

Резервная копия данных может выполняться как в режиме онлайн (без остановки служб FreeIPA), так и в автономном режиме.

Резервное копирование производится в каталог /var/lib/ipa/backup/.

Восстановление резервной копии данных из файла происходит при помощи утилиты ipa-restore, которая имеет следующий синтаксис:

ipa-restore path\_to\_backup -U --password=password [ --data [ --online ] ]

### path\_to\_backup

задаёт путь к файлу резервной копии

#### password

содержит пароль администратора хоста

#### --data

позволяет задать восстановление только данных из полной резервной копии сервера FreeIPA

#### --online

позволяет выполнить восстановление без остановки служб FreeIPA

## Глава 4. Мастер-ключ

В ходе установки клиента RuBackup будет создан мастер-ключ для защитного преобразования резервных копий, а также ключи для электронной подписи, если предполагается использовать электронную подпись.

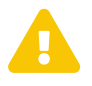

При утере ключа вы не сможете восстановить данные из резервной копии, если она была преобразована с помощью защитных алгоритмов.

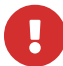

Ключи рекомендуется после создания скопировать на внешний носитель, а также распечатать бумажную копию и убрать эти копии в надёжное место.

Мастер-ключ рекомендуется распечатать при помощи утилиты hexdump, так как он может содержать неотображаемые на экране символы:

```
hexdump /opt/rubackup/keys/master-key
0000000 79d1 4749 7335 e387 9f74 c67e 55a7 20ff
0000010 6284 54as 83a3 2053 4818 e183 1528 a343
0000020
```

# Глава 5. Менеджер администратора RuBackup (RBM)

Оконное приложение «Менеджер администратора RuBackup» (RBM) предназначено для общего администрирования серверной группировки RuBackup, управления клиентами резервного копирования, глобальным расписанием резервного копирования и хранилищами резервных копий.

RBM может быть запущено администратором на основном сервере резервного копирования RuBackup.

Для запуска RBM следует выполнить команду:

ssh -X user@rubackup\_server
/opt/rubackup/bin/rbm

Пользователь, запускающий RBM, должен входить в группу rubackup.

На вкладке **Объекты** в левой части представлен список клиентов системы резервного копирования, в котором указано имя, уникальный HWID и описание. Клиенты, которые в данный момент находятся в online, будут отмечены зеленым цветом. Клиенты в состоянии offline – красным (Рисунок 1).

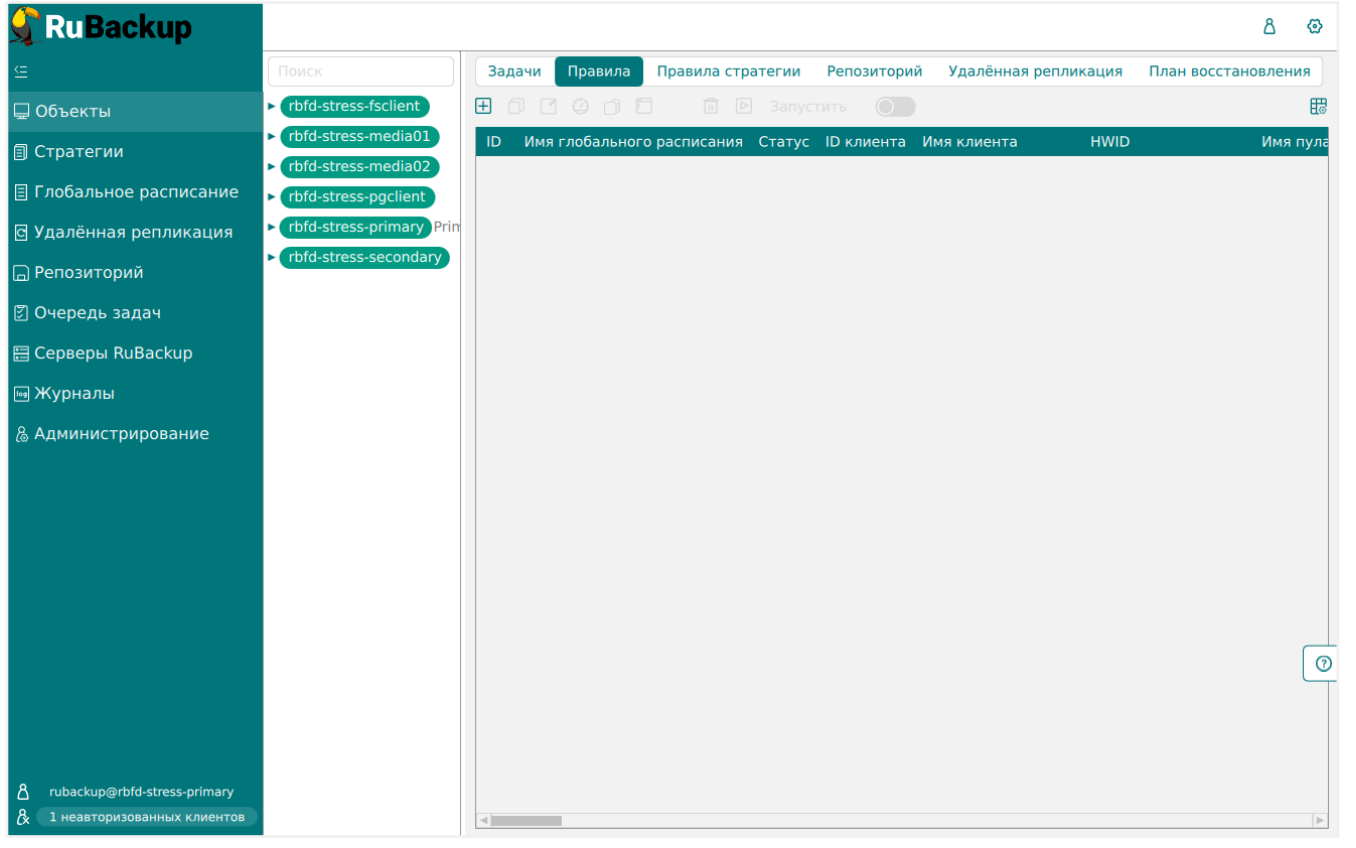

Рисунок 1.

Для резервного копирования на хосте должен быть установлен клиент RuBackup и соответствующий модуль, обеспечивающий резервное копирование. Клиент должен быть авторизован администратором RuBackup (см. RBMManual:ROOT:page\$clients.pdf).

Если клиент RuBackup установлен, но не авторизован, в нижней части окна RBM появится сообщение о том, что найдены неавторизованные клиенты. Все новые клиенты должны быть авторизованы в системе резервного копирования RuBackup.

Для авторизации неавторизованного клиента в RBM выполните следующие действия:

• Нажмите на вкладку **Администрирование** и выберите иконку **Клиенты** (Рисунок 2).

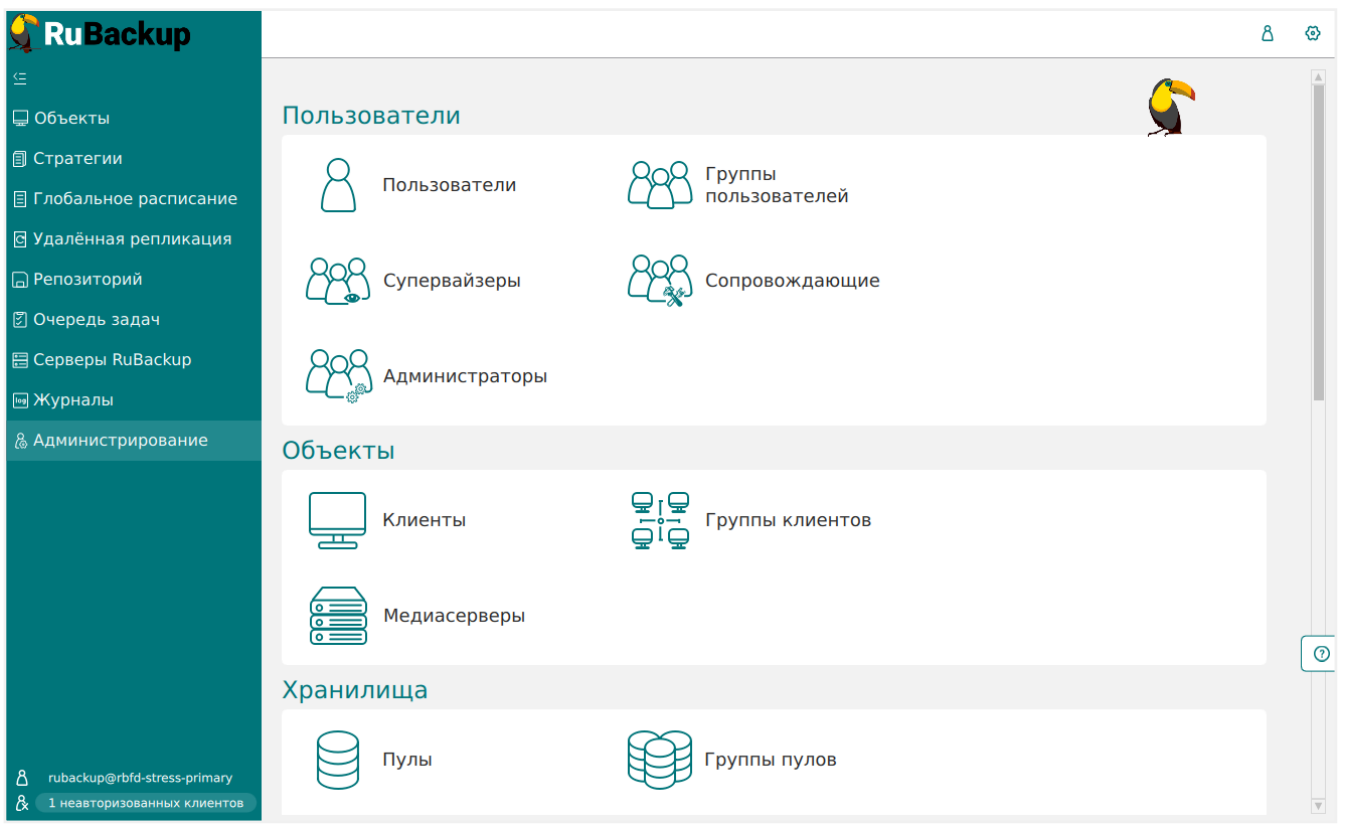

Рисунок 2.

• На верхней панели перейдите на вкладку **Неавторизованные клиенты** (Рисунок 3).

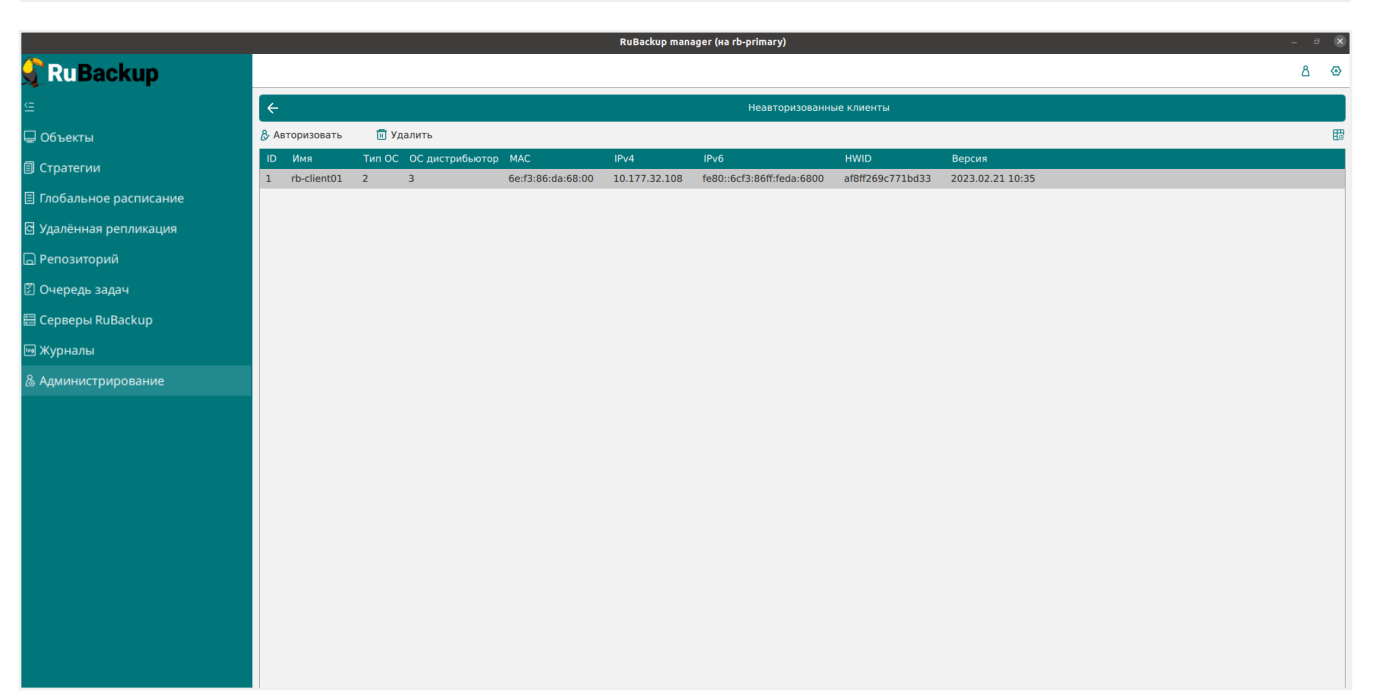

Рисунок 3.

• Выберите нужного неавторизованного клиента и нажмите Авторизовать (Рисунок 4).

|                         |                |                   |                   | RuBackup mar  | nager (на rb-primary)          |                            |                  | 🗵   |
|-------------------------|----------------|-------------------|-------------------|---------------|--------------------------------|----------------------------|------------------|-----|
| 🗣 RuBackup              |                |                   |                   |               |                                |                            |                  | 8 🐵 |
| ⊆                       | ÷              |                   |                   |               | Неавторизованн                 | ые клиенты                 |                  |     |
| 🖵 Объекты               | & Авторизовать | 🗊 Удалить         |                   |               |                                |                            |                  | E   |
| 🗐 Стратегии             | ID Имя         | Тип ОС ОС дистриб | ьютор МАС         | IPv4          | IPv6                           | HWID                       | Версия           |     |
| 🗏 Глобальное расписание | 1 ID-client01  | 2 3               | 08:15:00:04:06:00 | 10.177.32.106 | 1600::0015:00111603:0600       | alon20907710035            | 2023.02.21 10:36 |     |
| 🖸 Удалённая репликация  |                |                   |                   |               |                                |                            |                  |     |
| 🕞 Репозиторий           |                |                   |                   |               |                                |                            |                  |     |
| 🛙 Очередь задач         |                |                   |                   |               |                                |                            |                  |     |
| 🗄 Серверы RuBackup      |                |                   |                   |               |                                |                            |                  |     |
| 🖮 Журналы               |                |                   |                   |               |                                |                            |                  |     |
| & Администрирование     |                |                   |                   |               | Вопрос<br>Авторизовать выбранн | ных клиентов?<br>Да Отмена | ×                |     |

Рисунок 4.

После авторизации новый клиент будет виден в главном окне RBM (Рисунок 5):

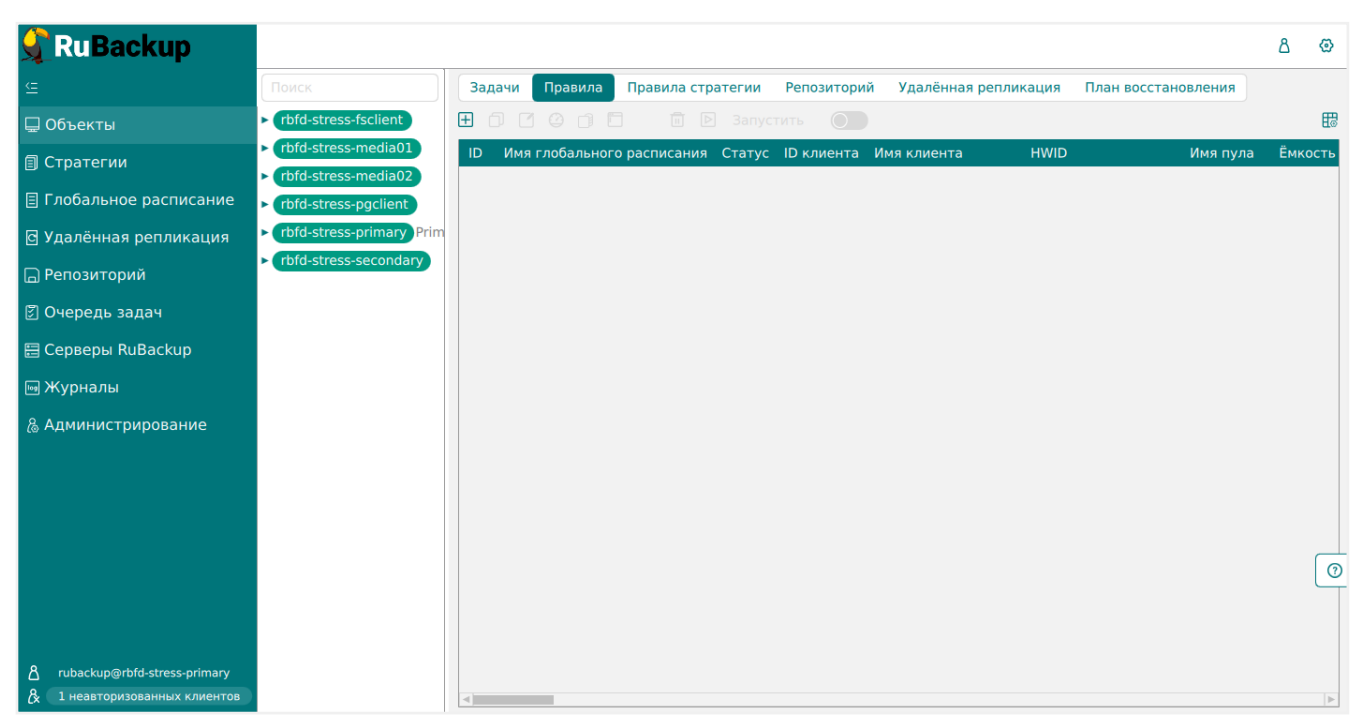

Рисунок 5.

При помощи менеджера администратора RuBackup можно создать в глобальном расписании одно или несколько правил резервного копирования данных FreeIPA.

Для этого необходимо выполнить следующие действия:

Находясь в разделе Объекты, выберите вкладку Правила и нажмите на иконку
 (Рисунок 6).

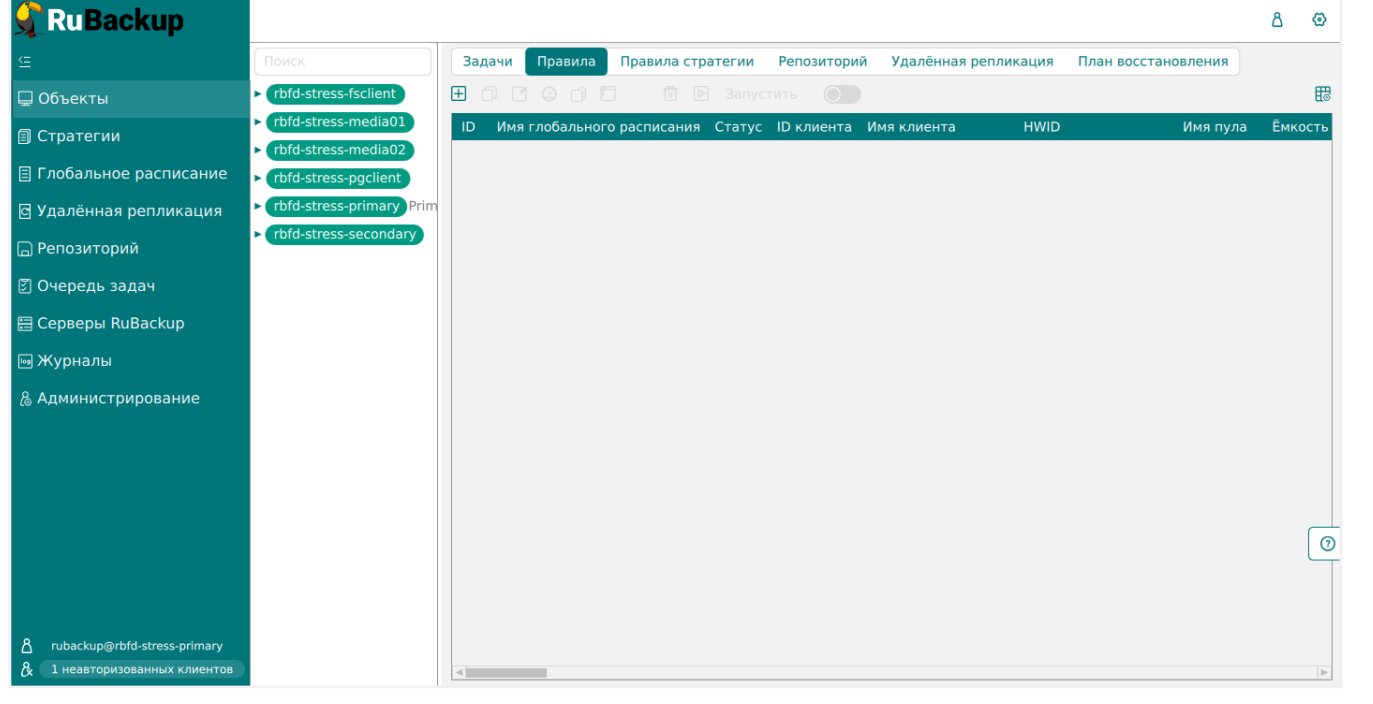

Рисунок 6.

• Выберите тип ресурса Free IPA (Рисунок 7):

| 🗣 Ru Backup                     |                      |                 |                        |                  |    |  | 企  | <u>ድ</u> 8 | 企 8     | <u>ድ</u> 8 | <u>ድ</u> 8 | <u></u>  | <b>企</b> 名 |
|---------------------------------|----------------------|-----------------|------------------------|------------------|----|--|----|------------|---------|------------|------------|----------|------------|
| ſ                               | ÷                    |                 | Добавить правило глоба | ального расписан | ия |  | VП | 🗸 Прим     | 🗸 Приме | 🗸 Приме    | 🗸 Примен   | 🗸 Примен | 🗸 Примени  |
| 🖰 Панель мониторинга            |                      | Правила гло     | бального расписания    |                  |    |  |    |            |         |            |            |          |            |
| <ul> <li>П Стратегии</li> </ul> |                      | Пара            | метры правила          |                  |    |  |    |            |         |            |            |          |            |
| Глобальное расписание           | Название правила     |                 |                        |                  |    |  |    |            |         |            |            |          |            |
| С Улалённая репликация          | Клиент               | node10 (806aace | efc80e3900)            |                  | ~  |  |    |            |         |            |            |          |            |
| Репозиторий                     | Тип ресурса          | Free IPA        |                        | × <b>v</b>       |    |  |    |            |         |            |            |          |            |
|                                 | Pecypc *             |                 |                        |                  |    |  |    |            |         |            |            |          |            |
|                                 | Тип РК               | Полная          |                        |                  | ~  |  |    |            |         |            |            |          |            |
|                                 |                      | Дополнительн    | ные параметры правила  |                  |    |  |    |            |         |            |            |          |            |
| м журналы                       | Ёмкость хранилища    |                 | Inf                    | Гб               | +  |  |    |            |         |            |            |          |            |
| 🚡 Администрирование             | Ёмкость хранилища к  | лиента          | Inf                    | Гб               | +  |  |    |            |         |            |            |          |            |
|                                 | Приоритет            |                 | 100                    |                  | +  |  |    |            |         |            |            |          |            |
|                                 | Защитное преобразов  | ание            | nocrypt                |                  | ~  |  |    |            |         |            |            |          |            |
|                                 | Скрипт при нормальн  | ом выполнении   |                        |                  |    |  |    |            |         |            |            |          |            |
|                                 | Скрипт при выполнен  | ии с ошибками   |                        |                  |    |  |    |            |         |            |            |          |            |
|                                 | Скрипт при восстанов | влении          |                        |                  |    |  |    |            |         |            |            |          |            |
|                                 |                      | + доб           | авить правило в шаблон |                  |    |  |    |            |         |            |            |          |            |
| <u>රි</u> rubackup@10.177.32.5  |                      | Шаблон гло      | бального расписания    |                  |    |  |    |            |         |            |            |          |            |

Рисунок 7.

- Выбрать ресурс, для которого будет выполняться правило
- Установите настройки правила: название правила, пул хранения данных, максимальный объём для резервных копий правила (в ГБ), тип резервного копирования, расписание резервного копирования, срок хранения и необязательный временной промежуток проверки резервной копии (Рисунок 8).

#### FreeIPA

| 🗣 Ru Backup             |                       |                           |                |                                   |             |                  |        | ድ ሪ 👳       |
|-------------------------|-----------------------|---------------------------|----------------|-----------------------------------|-------------|------------------|--------|-------------|
| £                       | ÷                     |                           | Добав          | ть правило глобального расписани: | A           |                  |        | 🗸 Применить |
| 🔠 Панель мониторинга    |                       |                           | Прарида слеба  |                                   |             |                  |        |             |
| 🖵 Объекты               |                       |                           | правила гловал | вного расписания                  |             |                  |        |             |
| 🗐 Стратегии             |                       | Параметры правила         |                | Допол                             | нительные п | араметры правила |        |             |
| 🗐 Глобальное расписание | Название правила      |                           |                | Ёмкость хранилища                 | Inf         |                  | Гб - + |             |
| С Удалённая репликация  | Клиент                | node10 (806aacefc80e3900) | ~              | Ёмкость хранилища клиента         | Inf         |                  | Гб - + |             |
| —<br>В Репозиторий      | Тип ресурса           | Free IPA                  | × •            | Приоритет                         | 10          | 0                | - +    |             |
|                         | Pecypc *              |                           |                | Защитное преобразование           | no          | crypt            | ~      |             |
|                         | Тип РК                | Полная                    | ~              | Скрипт при нормальном выполн      | нении Пу    |                  |        |             |
| 🗄 Серверы киваскир      |                       |                           |                | Скрипт при выполнении с ошиб      | ками Пу     |                  |        |             |
| журналы                 |                       |                           |                | Скрипт при восстановлении         |             |                  |        |             |
| 🚡 Администрирование     |                       |                           | + Добави       | гь правило в шаблон               |             |                  |        |             |
|                         |                       |                           | Шаблон глобал  | ьного расписания                  |             |                  |        |             |
|                         |                       | Настройки                 |                |                                   | Распи       | сание            |        |             |
|                         | Включить после создан | ия                        |                | Выбрано: крон-выражение 0 0 1     | **          |                  |        |             |
|                         | Пул                   | Default                   | ~              | Периодический запуск              |             |                  |        |             |
|                         | Начало периода действ | 04.04.2024 10:03          | 8              | Минута                            |             | 0                | - +    |             |
|                         | Окончание периода дей | йствия 04.04.2025 10:03   |                | Час                               |             | 0                | - +    |             |
|                         |                       |                           |                | День месяца                       |             | 1                | - +    |             |
|                         |                       |                           |                | Месяц                             |             |                  |        |             |
|                         |                       |                           |                | День недели                       |             |                  |        |             |
|                         |                       | Проверка                  |                |                                   | Срок хр     | анения           |        |             |
|                         | Проверка резервных ко | пий каждые                |                | Хранить резервные копии в теч     | ение        |                  |        |             |
| A rubackup@10.177.32.5  | 1                     |                           | + Месяцев 🗸    | 1                                 |             | + Лет            | r v    | W           |

Рисунок 8.

- Нажав на иконку [...] рядом с выбранным типом ресурса Free IPA, установите дополнительные настройки правила резервного копирования.
  - Установка значения true для настройки online\_backup добавляет в команду параметр --online, который позволяет выполнить резервное копирование в режиме онлайн, без остановки служб FreeIPA.
  - Установка значения true для настройки only\_data\_backup добавляет в команду параметр --data, который позволяет выполнить резервное копирование только данных FreeIPA.
  - Включение настройки online\_backup автоматически подразумевает использование параметра only\_data\_backup, и при срабатывании правила будет произведено резервное копирование только данных в режиме онлайн.
- Для правила резервного копирования также можно настроить уведомления при нормальном его выполнении или при возникновении ошибки в процессе выполнения, уведомления при окончании срока действия правила, уведомления при окончании ёмкости в пуле, уведомления при удалении устаревших резервных копий, возможность и периодичность перемещения резервных копий в другой пул данных (Рисунок 9):

| 🗣 Ru Backup             |                          |                        |                |                                 |                |                  |        | 企     | 8 ©    |
|-------------------------|--------------------------|------------------------|----------------|---------------------------------|----------------|------------------|--------|-------|--------|
| ⊆                       | ÷                        |                        | Добави         | ть правило глобального расписан | ния            |                  |        | 🗸 При | менить |
| 88 Панель мониторинга   |                          |                        |                |                                 |                |                  |        |       |        |
| 🖵 Объекты               |                          |                        | Правила глобал | ьного расписания                |                |                  |        |       |        |
| 🗐 Стратегии             |                          | Параметры правила      |                | Допо                            | олнительные па | араметры правила |        |       |        |
| 🗐 Глобальное расписание | Название правила Вве     |                        |                | Ёмкость хранилища               | Inf            |                  | Гб - + |       |        |
| 🗘 Удалённая репликация  | Клиент nod               | e10 (806aacefc80e3900) | ~              | Ёмкость хранилища клиента       | Inf            |                  | Гб - + |       |        |
| Репозиторий             | Тип ресурса              | IPA                    | × •            | Приоритет                       | 10             | 0                | +      |       |        |
|                         | Pecypc *                 |                        |                | Защитное преобразование         | no             | crypt            | ~      |       |        |
|                         | Тип РК Пол               | ная                    | ~              | Скрипт при нормальном выпо      | пу             |                  |        |       |        |
| 🗄 Серверы киваскир      |                          |                        |                | Скрипт при выполнении с оши     | ибками Пу      |                  |        |       |        |
| 🖮 Журналы               |                          |                        |                | Скрипт при восстановлении       |                |                  |        |       |        |
| 👌 Администрирование     |                          |                        | + Добавит      | ъ правило в шаблон              |                |                  |        |       |        |
|                         |                          |                        | Шаблон глобал  | ьного расписания                |                |                  |        |       |        |
|                         |                          | Настройки              |                |                                 | Распис         | сание            |        |       |        |
|                         | Включить после создания  |                        |                | Выбрано: крон-выражение 0 0     | 01**           |                  |        |       |        |
|                         | Пул                      | Default                | ~              | Периодический запуск            |                |                  |        |       |        |
|                         | Начало периода действия  | 04.04.2024 10:03       | <b>•</b>       | Минута                          |                | 0                | - +    |       |        |
|                         | Окончание периода действ | ия 04.04.2025 10:03    | 8              | Час                             |                | 0                | - +    |       |        |
|                         |                          |                        |                | День месяца                     |                | 1                | - +    |       | 0      |
|                         |                          |                        |                | Месяц                           |                |                  |        |       |        |
|                         |                          |                        |                | День недели                     |                |                  |        |       |        |
|                         |                          | Проверка               |                |                                 | Срок хр        | анения           |        |       |        |
|                         | Проверка резервных копий | каждые                 |                | Хранить резервные копии в то    | ечение         |                  |        |       |        |
| A rubackup@10.177.32.5  | 1                        |                        | + Месяцев 🗸    | 1                               |                | - + Ле           | т •    |       | V      |

Рисунок 9.

 Нажмите на кнопку Применить в правом-верхнем углу для завершения настройки и создания правила. Вновь созданное правило будет обладать статусом wait, это означает что оно не будет порождать задач на выполнение резервного копирования до той поры, пока администратор RuBackup не запустит его и оно изменит свой статус на run. При необходимости работу правила можно будет приостановить или запустить в любой момент времени по желанию администратора. Так же администратор может инициировать немедленное создание задачи при статусе правила wait.

Правило глобального расписания имеет срок жизни, определяемый при его создании, а так же предусматривает следующие возможности:

- 1. Выполнить скрипт на клиенте перед началом резервного копирования.
- Выполнить скрипт на клиенте после успешного окончания резервного копирования.
- Выполнить скрипт на клиенте после неудачного завершения резервного копирования.
- 4. Выполнить защитное преобразование резервной копии на клиенте.
- 5. Периодически выполнять проверку целостности резервной копии.
- Хранить резервные копии определённый срок, а после его окончания удалять их из хранилища резервных копий и из записей репозитория, либо просто уведомлять пользователей системы резервного копирования об окончании срока хранения.
- 7. Через определённый срок после создания резервной копии автоматически

переместить её на другой пул хранения резервных копий, например на картридж ленточной библиотеки.

- 8. Уведомлять пользователей системы резервного копирования о результатах выполнения тех или иных операций, связанных с правилом глобального расписания.
- 9. Установить дополнительные параметры правила резервного копирования (настройки only\_data\_backup и online\_backup для pecypca FreeIPA)

При создании задачи RuBackup она появляется в главной очереди задач. Отслеживать исполнение правил может как администратор, с помощью RBM, так клиент при помощи RBC.

После успешного завершения резервного копирования резервная копия будет размещена в хранилище резервных копий, а информация о ней будет размещена в репозитории RuBackup.

# Глава 6. Настройки правил глобального расписания RuBackup

Для выполнения резервного копирования ресурсов FreeIPA необходимо при помощи менеджера администратора RuBackup создать правило в глобальном расписании, в котором указать соответствующий тип ресурса. При создании правила в глобальном расписании администратор RuBackup будет видеть список всех ресурсов FreeIPA на клиенте и может выбрать требуемый (для этого необходимо, чтобы на клиенте работал клиентский фоновый процесс).

При создании правила резервного копирования можно определить следующие параметры:

- 1. тип резервного копирования (full);
- 2. разрешенный максимальный объем для всех резервных копий правила;
- 3. необходимость защитного преобразования резервной копии тем или иным алгоритмом. Преобразование будет выполняться на стороне клиента;
- 4. включение и период автоматической проверки резервной копии;
- 5. срок хранения резервных копий создаваемого правила;
- 6. пул хранения, в котором будут размещены резервные копии;
- 7. необходимость автоматического удаления резервной копии, срок хранения которой истёк;
- перемещение резервной копии в другой пул, при достижении определённого срока с момента её создания;
- 9. возможность для клиента удалять резервные копии из репозитория;
- 10. настройки системы уведомления RuBackup для создаваемого правила;

Уведомления могут происходить в следующих случаях:

- 1. нормальное исполнение процедуры резервного копирования;
- 2. исполнение процедуры резервного копирования с ошибками;
- 3. проверка резервной копии;
- 4. окончание периода действия создаваемого правила;
- 5. окончание выделенного объёма для хранения резервных копий правила;
- 6. окончание срока хранения резервной копии.
- 7. дополнительные настройки правила для выполнения резервного копирования ресурсов FreeIPA.

# Глава 7. Менеджер клиента RuBackup (RBC)

Принцип взаимодействия клиентского менеджера с системой резервного копирования состоит в том, что пользователь может сформировать ту или иную команду (желаемое действие) и отправить его серверу резервного копирования RuBackup. Взаимодействие пользователя с сервером резервного копирования производится через клиента (фоновый процесс) резервного копирования. Клиентский менеджер отправляет команду пользователя клиенту, клиент отправляет её серверу. В том случае, если действие допустимо, то сервер RuBackup отдаст обратную команду клиенту и/или перенаправит её медиасерверу RuBackup для дальнейшей обработки. Это означает, что клиентский менеджер обычно не ожидает завершения того или иного действия, но ожидает ответа от клиента, что задание принято. Это позволяет инициировать параллельные запросы клиента к серверу резервного копирования, но требует от пользователя самостоятельно контролировать чтобы не было «встречных» операций, когда происходит восстановление данных, и в этот же момент эти же данные требуются для создания новой резервной копии. После того, как вы отдали ту или иную команду при помощи клиентского менеджера, вы можете просто закрыть приложение, все действия будут выполнены системой резервного копирования (однако стоит дождаться сообщения что задание принято к исполнению и проконтролировать это во вкладке Задачи).

Графический интерфейс клиентского менеджера поддерживает русский и английский языки.

Для запуска RBC следует выполнить команду:

```
ssh -X user@freeipa_host
/opt/rubackup/bin/rbc
```

Пользователь, запускающий RBC, должен входить в группу rubackup.

При первом запуске клиентского менеджера необходимо задать пароль, при помощи которого впоследствии можно будет запросить восстановление резервной копии. Без ввода пароля получить резервную копию для клиента из хранилища невозможно. Хэш пароля восстановления хранится в базе данных RuBackup сервера. При необходимости можно изменить пароль при помощи клиентского менеджера (меню **Конфигурация** → **Изменить пароль**).

На главной странице клиентского менеджера расположены переключающиеся вкладки, позволяющие управлять резервными копиями, расписанием резервного копирования и просматривать текущие задачи клиента.

## 7.1. Вкладка «Резервные копии»

В таблице вкладки **Резервные копии** содержится информация обо всех резервных копиях клиента, которые хранятся в репозитории RuBackup (Рисунок 10). Дифференциальные резервные копии ссылаются на полные резервные копии, инкрементальные резервные копии ссылаются на полные резервные копии или предыдущие инкрементальные, так что при необходимости восстановить данные можно одной командой инициировать восстановление всей цепочки резервных копий.

| * | RuB    | аскир мен | еджер клиента     |               |               |              |          |              |               |                        | _ 🗆 ×             |
|---|--------|-----------|-------------------|---------------|---------------|--------------|----------|--------------|---------------|------------------------|-------------------|
| к | онфигу | /рация В  | ид Действия       | Информация    |               |              |          |              |               |                        |                   |
|   |        |           | Factory yes parts | 22.021        | Покальное     |              |          |              |               |                        |                   |
|   | езервн | ыекопии   | тлобальное расп   | исание задачи | Локальное     | расписание С | лраничен | ки           |               |                        |                   |
|   | Id     | Task ID   | Reference ID      | Resource type | Resource      | Backup type  | Pool     | Archive size | Snapshot size | Created                | Creation duration |
| 1 | 1      | 1         |                   | Free IPA      | FreeIPA 4.6.4 | full         | Default  | 2478080      | 179           | 2020-11-11 18:47:32+03 | 00:00:07.18       |
| 2 | 2      | 2         |                   | Free IPA      | FreeIPA 4.6.4 | full         | Default  | 2478080      | 179           | 2020-11-11 18:49:00+03 | 00:00:06.72       |
| 3 | 3      | 18        |                   | Free IPA      | FreeIPA 4.6.4 | full         | Default  | 6451200      | 179           | 2020-11-16 16:26:53+03 | 00:00:36.07       |
| 4 | 4      | 20        |                   | Free IPA      | FreeIPA 4.6.4 | full         | Default  | 6471680      | 179           | 2020-11-16 16:30:27+03 | 00:00:35.43       |

Рисунок 10.

Во вкладке Резервные копии пользователю доступны следующие действия:

- Удалить выбранную резервную копию. Это действие возможно в том случае, если в правиле глобального расписания есть соответствующее разрешение. Кроме того, при необходимости выполнить удаление резервной копии потребуется ввести пароль клиента.
- Восстановить цепочку резервных копий. Это действие запускает процесс восстановления цепочки резервных копий на системе клиента. Клиентский менеджер не ожидает окончания восстановления всех резервных копий. Пользователь должен во вкладке Задачи проконтролировать, что все созданные задачи на восстановление данных завершились успешно (статус задач Done). Для успешного выполнения этого действия требуется наличие достаточного свободного места в каталоге, предназначенном для создания и временного хранения резервных копий (см. use-local-backup-directory).
- Проверить резервную копию. Это действие инициирует создание задачи проверки резервной копии. Если резервная копия была подписана цифровой подписью, то будет проверен размер файлов резервной копии и сама резервная копия.

## 7.2. Вкладка «Глобальное расписание»

В таблице вкладки **Глобальное расписание** содержится информация обо всех правилах в глобальном расписании RuBackup для этого клиента ([rbc:::ddc039fe-6084-4689-b6e3-3d37f4e3fce]).

|       | RuBackup менеджер клиента 🔵 🖲 |                         |       |        |                 |           |                |                      |           |                        |                  |           |
|-------|-------------------------------|-------------------------|-------|--------|-----------------|-----------|----------------|----------------------|-----------|------------------------|------------------|-----------|
| Конфі | турация Вид                   | , Действия Инфор        | мация |        |                 |           |                |                      |           |                        |                  |           |
| Резер | вные копии                    | Глобальное расписа      | ние   | Задачи | Локальное р     | асписание | Огранич        | ения                 |           |                        |                  |           |
| Id    | Rule name                     | Storage<br>capacity, GB | Min   | Hour   | Day of<br>month | Month     | Day of<br>week | Validit<br>start per | y<br>riod | Validity<br>end period | Resource<br>type | Res       |
| 1 41  | 1st                           | 10                      | *     | *      | *               | *         | *              | 2019-11-05 15:       | 23:00+03  | 2020-11-05 15:23:00+03 | File system      | /home/and |
| 2 42  | 2nd                           | 10                      | *     | *      | *               | *         | *              | 2019-11-09 19:       | 57:00+03  | 2020-11-09 19:57:00+03 | File system      | /home/and |
| 3 43  | diff                          | 10                      | 0     | 0      | 1               | January   | Monday         | 2019-11-12 15:       | 29:00+03  | 2020-11-12 15:29:00+03 | File system      | /home/and |
| 3 43  | αιπ                           | 10                      | U     | U      | 1               | January   | мопаау         | 2019-11-12 15:       | 29:00+03  | 2020-11-12 15:29:00+03 | File system      | /hor      |

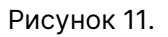

Во вкладке **Глобальное расписание** пользователю доступны следующие действия:

- Запросить новое правило. Это действие вызывает диалог подготовки нового правила в глобальном расписании RuBackup для данного клиента. Запрос на добавление правила требует одобрения администратора RuBackup, одобрение может быть сделано в оконном менеджере администратора RuBackup.
- Запросить удалить правило из глобального расписания. Это действие формирует запрос к администратору RuBackup об удалении выбранного пользователем правила из глобального расписания RuBackup. Запрос на удаление правила требует одобрения администратора RuBackup, одобрение может быть сделано в оконном менеджере администратора RuBackup.

## 7.3. Вкладка «Задачи»

В таблице вкладки **Задачи** содержится информация обо всех задачах в главной очереди заданий RuBackup для этого клиента (Рисунок 12).

В зависимости от настроек резервного сервера RuBackup выполненные задачи и задачи, завершившиеся неудачно, через какое-то время могут быть автоматически удалены из главной очереди задач. Информация о выполнении заданий фиксируется в специальном журнале задач сервера RuBackup, при необходимости статус любой задачи, даже удалённой из очереди, можно уточнить у администратора RuBackup. Так же информация о выполнении задач клиента заносится в локальный журнальный файл на клиенте. В клиентском менеджере можно открыть окно отслеживания журнального файла (меню **Информация** → **Журнальный файл**).

| ository ID Pool Status Created      |
|-------------------------------------|
| Default Done 2020-11-16 16:26:16+03 |
| Default Done 2020-11-16 16:29:50+03 |
| Default Done 2020-11-16 16:56:02+03 |
|                                     |
|                                     |

Рисунок 12.

## 7.4. Вкладка «Локальное расписание»

Во вкладке **Локальное расписание** можно определить правила, задаваемые клиентом для тех или иных локальных ресурсов. Для работы локального расписания эта возможность должна быть включена администратором RuBackup для клиента.

## 7.5. Вкладка «Ограничения»

Во вкладке **Ограничения** могут быть определены локальные ресурсы, резервное копирование которых нежелательно. Для работы локальных ограничений эта возможность должна быть включена администратором RuBackup для клиента.

# Глава 8. Утилиты командной строки клиента RuBackup

Для управления RuBackup со стороны клиента, помимо клиентского оконного менеджера, можно воспользоваться утилитами командной строки:

## rb\_archive

Утилита предназначена для просмотра списка резервных копий клиента в системе резервного копирования, создания срочных резервных копий, их удаления, проверки и восстановления. Ниже представлен пример выполнения команды.

| rb_archives<br>Id   Ref ID   Resource   Resource type<br>  Crypto   Signed   Status | e   Backup ty | pe   Created |
|-------------------------------------------------------------------------------------|---------------|--------------|
| <b></b> ++++++                                                                      | +             |              |
| +++++++                                                                             | -+            |              |
| 1     FreeIPA 4.6.4   Free IPA                                                      | full          | 2020-11-30   |
| 12:02:00   threefish   True   Trusted                                               |               |              |
| 2     FreeIPA 4.6.4   Free IPA                                                      | full          | 2020-12-01   |
| 15:02:08   threefish   True   Trusted                                               |               |              |
| 3     FreeIPA 4.6.4   Free IPA                                                      | full          | 2020-12-02   |
| 10:00:11   threefish   True   Trusted                                               |               |              |
| 4     FreeIPA 4.6.4   Free IPA                                                      | full          | 2020-12-02   |
| 11:02:14   threefish   True   Trusted                                               |               |              |
|                                                                                     |               |              |

#### rb\_schedule

Утилита предназначена для просмотра имеющихся правил клиента в глобальном расписании резервного копирования. Ниже представлен пример выполнения команды.

| rb_schedule       |               |               |             |        |
|-------------------|---------------|---------------|-------------|--------|
| Id   Name         | Resource type | Resource      | Backup type | Status |
| 1   Astra freeipa | Free IPA      | FreeIPA 4.6.4 | full        | wait   |

### rb\_tasks

Утилита предназначена для просмотра задач клиента, которые присутствуют в главной очереди задач системы резервного копирования. Ниже представлен пример выполнения команды.

| rb_tasks<br>Id   Task type | Resource      | Backup type | Status | Created      |
|----------------------------|---------------|-------------|--------|--------------|
| +                          |               |             |        |              |
| 1   Backup global          | FreeIPA 4.6.4 | full        | Done   | 2020-12-02   |
| 12:01:16+03                |               | £11         | L Dama | 1 0000 10 00 |
| 2   Backup global          | FreelPA 4.6.4 | TULL        | Done   | 2020-12-02   |
| 3   Backup global          | FreeIPA 4.6.4 | full        | Done   | 2020-12-02   |
| 14:05:26+03                |               |             |        |              |
| 4   Restore                | FreeIPA 4.6.4 | full        | Error  | 2020-12-02   |
| 15:06:45+03                |               |             |        |              |

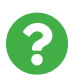

Ознакомиться с функциями утилит командной строки можно при помощи команды man или в руководстве Утилиты командной строки.